## **NOTIZ** Regel: E-Mails in Unterordner

## In Outlook:

- Rechter Mousklick auf die E-Mail
- "Regeln" anklicken
- "Regel erstellen anklicken
- "Betreff enthält" auswählen und "BuS-News eingeben
- "Element in Ordner verschieben:" auswählen
- "Neu" wählen
- Namen vergeben
- 3 x ok klicken
- Fertig

| Regel ersteller<br>Wenn eine eing                     | ehende Nachricht alle on m                                                                        |   |
|-------------------------------------------------------|---------------------------------------------------------------------------------------------------|---|
| Gesendet an<br>Folgendes ausführe<br>Im Fenster "Bena | a Platte It BuS-News Nur an mich                                                                  | × |
| Gewählten Sound                                       | d wiedergeben: Windows Notify Ema  verschieben: Ordner auswählen OK Abbrechen Erweiterte Optionen |   |

## BÜROund sekretariat BIRGIT MÜLLER

BÜRO UND SEKRETARIAT Birgit Müller Inhaberin Anja Hermesdorf e. Kfr. HRA 24319 HB UR.-Nr. 77/06 Grünenweg 5-7, 28195 Bremen

## Dieser Tipp ist von Anja Hermesdorf

anja.hermesdorf@buero-undsekretariat.de

> linkedin.com/in/anjahermesdorf-5a9366207